## HOW TO CHECKOUT 365

## Scan Items

**STEP** 

STEP

STEP

Align barcode under the scanner. Verify all items on screen.

## Select a Payment Method

Use your account, or use a Credit Card to make a single purchase.

## **Complete Payment**

From account screen:

Select a method to access your account

2

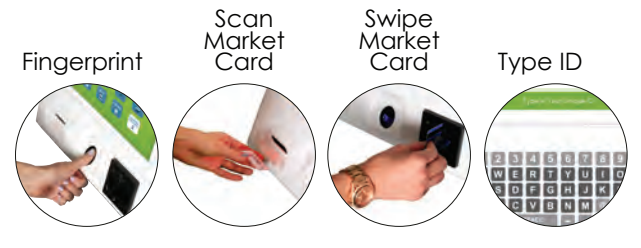

From credit screen: Swipe your Credit or Debit Card

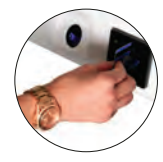